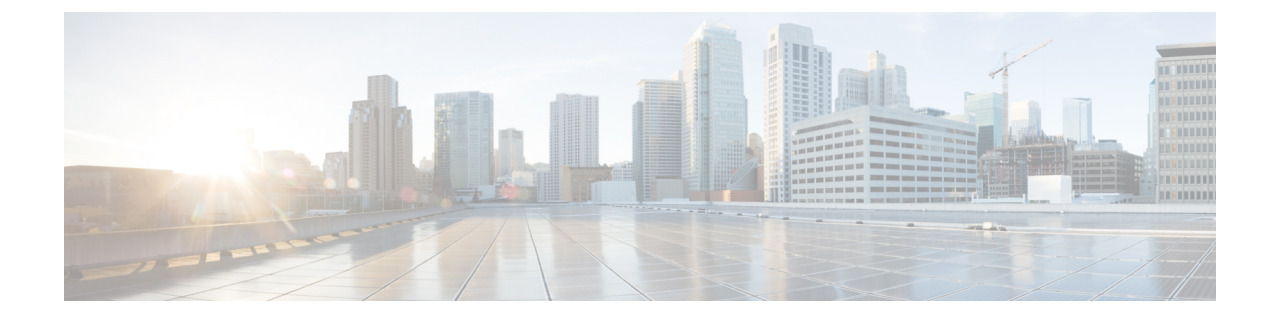

## 클라우드 가시성 보고서

보고서는 네트워크 및 전반적인 상태에 대한 통찰력과 그에 따른 의사 결정에 활용할 수 있는 귀중한 통계 정보를 제공합니다. 멀티 클라우드 방어에서는 다음 유형의 보고서를 생성할 수 있습니다.

## Discovery

DNS 쿼리 및 VPC 플로우 로그에서 대역 외 트래픽 정보를 가져오고 데이터를 위협 인텔리전스 및 클 라우드 인벤토리 정보와 상호 연결하여 검색 보고서 생성가 생성됩니다. 이러한 로그는 클라우드 서 비스 제공업체의 VPC가 S3 버킷으로 로그를 전송하도록 구성한 경우에만 사용할 수 있습니다. 이러 한 로그는 멀티 클라우드 방어 컨트롤러로 직접 전송됩니다.

보고서에는 다음이 포함됩니다.

- 검색 상위 수준 보고 네트워크 및 클라우드 자산 분석으로, 볼륨 및 고유한 필드 값 카운트로 표 시합니다. 네트워크 행동을 수량화하여 클라우드 환경에서 진행 중인 상황에 대한 인사이트를 도출할 수 있습니다.
- 네트워크 트래픽 바이트 이 그래프는 트래픽 방향별 바이트의 볼륨을 표시합니다. 바이트 볼 륨이 이동하는 위치(인그레스, 이그레스 또는 이스트-웨스트)를 볼 수 있습니다.
- 네트워크 트래픽 패킷 이 그래프는 트래픽 방향별 패킷 볼륨을 표시합니다. 패킷 볼륨이 이동 하는 위치(인그레스, 이그레스 또는 이스트-웨스트)를 볼 수 있습니다.
- 네트워크 트래픽 이벤트 이 그래프는 트래픽 방향별 이벤트 볼륨을 표시합니다. 이벤트 볼륨 이 전송되는 위치(인그레스, 이그레스 또는 이스트-웨스트)를 확인할 수 있습니다.
- 인그레스 어카운트 요약 이 요약에는 인그레스 네트워크 트래픽이 있는 클라우드 자산의 고유 한 수가 CSP별로 표시됩니다. CSP 환경으로 통신하는 자산의 흐름을 검토할 수 있습니다.
- 이그레스 어카운트 요약 이 요약은 이그레스 네트워크 트래픽이 있는 클라우드 자산의 고유한 수를 CSP(Cloud Service Provider, 클라우드 서비스 제공자)별로 표시합니다. CSP 환경에서 통신 하는 자산의 흐름을 검토할 수 있습니다.
- 국가별 인그레스 네트워크 이벤트 이 지리 히트맵은 국가별 인그레스 트래픽의 양을 보여줍니 다. 클라우드 환경과 통신하는 국가를 볼 수 있습니다.
- 국가별 이그레스 네트워크 이벤트 이 지리 히트맵은 국가별 이그레스 트래픽의 양을 보여줍니 다. 클라우드 환경과 통신하는 국가를 볼 수 있습니다.

- 상위 10개 소스 국가 이 그래프는 기타 네트워크 분석과 함께 이벤트 규모 기준 상위 10개 소스 국가를 표시합니다. 클라우드 환경과 가장 많이 통신하는 소스 국가를 요약한 것입니다.
- 상위 10개 대상 국가 이 그래프는 기타 네트워크 분석과 함께 이벤트 양 기준 상위 10개 대상 국 가를 표시합니다. 클라우드 환경과 통신하는 주요 대상 국가에 대한 요약입니다.
- 상위 10개 인그레스 소스 IP 주소 이 그래프는 기타 네트워크 분석과 함께 볼륨 기준 상위 10개 소스 IP 주소를 표시합니다. 가장 많은 인바운드 이벤트를 생성하는 엔터티를 볼 수 있습니다.
- 상위 10개 이그레스 대상 IP 주소 이 그래프는 기타 네트워크 분석과 함께 볼륨별 상위 10개 대 상 IP 주소를 표시합니다. 클라우드 환경이 주로 통신하는 엔터티를 볼 수 있습니다.
- 볼륨별 상위 10개 FQDN 범주 이름 이 그래프는 FQDN에 대한 범주 이름을 볼륨별로 표시합니다. 클라우드 환경에서 요청하는 FQDN을 기준으로 상위 범주 유형을 볼 수 있습니다.
- 볼륨별 상위 10개 FQDN 이 그래프는 볼륨별 상위 10개 FQDN을 표시합니다. 클라우드 환경에 서 요청한 상위 FQDN을 볼 수 있습니다.
- 볼륨별 상위 10개의 악성 FQDN 이 그래프는 볼륨별 상위 10개의 악성 FQDN을 표시합니다. 악 의적인 또는 의심스러운 범주 이름이 발견되면 해당 범주 이름의 상위 FQDN이 여기에 표시됩 니다.
- MITRE ATT&CK에 매핑된 FQDN 범주 이름 MITRE ATT+CK에 매핑된 상위 10개의 악성 범 주 이름을 표시합니다. 이 보기에서는 엔터프라이즈 MITRE ATT+CK 프레임워크를 사용하여 FQDN 범주 이름이 공격 체인과 어떤 관련이 있는지에 대한 추가 상황을 제공합니다.

위협지표스냅샷

위협 및 클라우드 분석 보고서 생성 보고서는 게이트웨이 인스턴스에 대한 데이터를 편집한 것입니 다. 이 보고서를 이용하여 트래픽 패턴, 임계값 충족 시기와 방법, 공격 추세 및 특정 인스턴스를 검토 하여 게이트웨이의 위협 상황을 파악할 수 있습니다. 보고서에는 다음 사항이 포함되어 있습니다.

- IDS/IPS 탐지 이 데이터는 선택한 시간 범위 동안 탐지된 공격의 수, 공격 유형, 탐지된 공격 시 간, 그리고 상위 10개의 IDS/IPS 서명을 보여줍니다.
- WAF 탐지 이 데이터는 WAF 규칙에 의해 탐지된 공격의 수, 탐지된 공격 시간, 선택한 시간 범 위 동안의 상위 10개 WAF 서명입니다.
- 볼륨별 위협 재배치 이 단계 구분도는 WAF 및 IDS/IPS 이벤트 모두에 대한 공격의 볼륨을 볼륨 기준으로 국가별로 표시합니다.
- 볼륨 및 시간별 상위 10개 공격 국가 이 가로 막대 차트는 전체 기간 동안 가장 많은 이벤트를 생성한 상위 10개 국가의 볼륨을 표시한 다음, 해당 볼륨을 해당 기간 동안 이벤트가 발생한 시 간 단위로 세분화하여 표시합니다.
- 정책 및 방지 이 데이터 차트는 게이트웨이가 구축된 CSP 환경에서 게이트웨이 보안 유형이 수 행하는 작업을 보여줍니다. 여기에는 작업 유형, 작업에서 생성되는 이벤트 수, 게이트웨이 보안 유형 등이 포함됩니다.

멀티 클라우드 방어 게이트웨이에서 데이터를 수집하고 폴링하려면 정책에서 웹 애플리케이션 방화 벽(WAF), 침입 탐지 및 방지(IDS/IPS) 규칙이 활성화되어 있어야 합니다. 추가 정보:

- 검색 보고서 생성, on page 3
- 위협 및 클라우드 분석 보고서 생성, 3 페이지

## 검색 보고서 생성

멀티 클라우드 방어 컨트롤러에서 처리하기 전에 S3 버킷으로 전송된 DNS 쿼리 및 VPC 플로우 로그 를 가져와서 검색 보고서를 생성합니다.

- 단계1 멀티 클라우드 방어 컨트롤러 페이지에서 Report(보고서)로 이동합니다.
- 단계2 Discovery(검색)를 선택합니다.
- 단계 **3** Threat & Cloud Analytics Report(위협 및 클라우드 분석 보고서)에서 가져오는 데이터의 드롭다운 목록에서 일별, 주 별, 월별, 분기별 또는 연간 Frequency(빈도)를 선택합니다.
  - Daily(매일) 오전 12시부터 24시간 동안. 이는 UTC 시간입니다.
  - Weekly(매주) 월요일부터 일요일까지
  - Monthly(매월) 일반적으로 월의 시작부터 말일까지
  - Quarterly(분기별) 분기의 시작부터 끝까지. 일반적으로 분기는 1월 1일~3월 31일, 4월 1일~6월 30일, 7월 1일 ~9월 30일 및 10월 1일~12월 31일로 정의됩니다.
  - Yearly(매년) 선택한 연도의 1월 1일부터 12월 31일까지.
- 단계 4 날짜를 선택합니다. Calendar(달력) 드롭다운을 사용하여 데이터를 수집할 시간 범위 또는 특정 날짜를 선택합니다. 회색으로 표시된 날짜는 컴파일할 데이터가 없는 것입니다. 보고서를 생성하는 데 사용할 수 있는 데이터가 없는 경우 정책에 WAF 및 IDS/IP 규칙이 포함되어 있는지 확인합니다.
- 단계5 Generate Report(보고서 생성)를 클릭합니다. 검색 보고서가 새 탭에서 생성됩니다.
- 단계 6 보고서를 로컬로 저장하려면 Print Report(보고서 인쇄)를 클릭합니다. 로컬 서버의 위치로 이동하여 보고서를 저 장합니다.

## 위협 및 클라우드 분석 보고서 생성

위협 및 클라우드 분석 보고서는 멀티 클라우드 방어 게이트웨이에서 수집하고 검사한 트래픽을 사 용하여 생성되는 위협 지표 스냅샷입니다. 이 기능은 멀티 클라우드 방어이(가) 현재 데이터 경로에 있는 것처럼 더욱 포괄적인 보고서를 제공하며 검색 보고서를 보완합니다.

마감일, 월말, 분기 말 또는 연말까지는 이벤트의 질적 요약을 수행할 수 없으므로 당일의 보고서는 생성할 수 없습니다.

- 참고 멀티 클라우드 방어 게이트웨이에서 데이터를 수집하고 폴링하려면 정책에서 WAF(Web Application Firewall), 침입 탐지 및 보호(IDS/IPS) 규칙을 활성화해야 합니다. 자세한 내용은 각각 다음 링크를 참 조하십시오.
  - 웹 애플리케이션 방화벽
  - 네트워크 침입(IDS/IPS) 프로파일

위협 지표 스냅샷을 포함하여 위협 및 클라우드 분석을 생성하려면 다음 절차를 사용하십시오.

- 단계1 멀티 클라우드 방어 컨트롤러 페이지에서 Report(보고서)로 이동합니다.
- 단계2 Threat Indicators Snapshot(위협 지표 스냅샷)을 선택합니다.
- 단계 **3** Threat & Cloud Analytics Report(위협 및 클라우드 분석 보고서)에서 가져오는 데이터의 드롭다운 목록에서 일별, 주 별, 월별, 분기별 또는 연간 Frequency(빈도)를 선택합니다.
  - Daily(매일) 오전 12시부터 24시간 동안. 이는 UTC 시간입니다.
  - Weekly(매주) 월요일부터 일요일까지
  - Monthly(매월) 일반적으로 월의 시작부터 말일까지
  - Quarterly(분기별) 분기의 시작부터 끝까지. 일반적으로 분기는 1월 1일~3월 31일, 4월 1일~6월 30일, 7월 1일 ~9월 30일 및 10월 1일~12월 31일로 정의됩니다.
  - Yearly(매년) 선택한 연도의 1월 1일부터 12월 31일까지.
- 단계 4 날짜를 선택합니다. Calendar(달력) 드롭다운을 사용하여 데이터를 수집할 시간 범위 또는 특정 날짜를 선택합니다. 회색으로 표시된 날짜는 컴파일할 데이터가 없는 것입니다. 보고서를 생성하는 데 사용할 수 있는 데이터가 없는 경우 정책에 WAF 및 IDS/IP 규칙이 포함되어 있는지 확인합니다.
- 단계5 Generate Report(보고서 생성)를 클릭합니다.
- 단계 6 보고서가 생성됩니다. 보고서를 로컬로 저장하려면 Print Report(보고서 인쇄)를 클릭합니다. 로컬 서버의 위치로 이동하여 보고서를 저장합니다.

번역에 관하여

Cisco는 일부 지역에서 본 콘텐츠의 현지 언어 번역을 제공할 수 있습니다. 이러한 번역은 정보 제 공의 목적으로만 제공되며, 불일치가 있는 경우 본 콘텐츠의 영어 버전이 우선합니다.